To start accessing our new QST platform, you will need to follow the below steps:

<u>Step 1</u>: You will first need to reset your password. Click <u>here</u> to reset your password. Input your email address registered with us and the captcha code.

## 🚳 Maybank

|                                  | Already have an account? Sig |
|----------------------------------|------------------------------|
| Password Recovery - Step 1       |                              |
| Please type your e-mail address. |                              |
| Please type the word below.      |                              |
| Recover                          |                              |
|                                  |                              |

<u>Step 2</u>: Check your email and click on the link to reset your password. Key in your desired password. \*Note: Password must be at least 8 characters in length, must have at least one number, must have at least one Upper case, and must have at least one symbol.

## 🛞 Maybank

| laybank Inve                                                             | stment Bank Subscription Page                                                                                                    |
|--------------------------------------------------------------------------|----------------------------------------------------------------------------------------------------|
| nter below either your tr<br>nat Live Exchange Quot                      | al or active User ID and Password for QST. Once authenticated, a subscription page will be displayed. It is from there that you choo<br>es and/or News Programs you would like to subscribe to. You can choose for all delayed data here as well.                         |
| Username                                                                 |                                                                                                    |
| Password                                                                 | Two Factor Authentication (?)                                                                                                    |
| Login                                                                    | Forgot your password?                                                                                                    |
| ick below if you<br>- Are a first time user<br>- Would simply like to si | gn-up for a trial of QST                                                                                                    |
| gn Up For A 2-Week Tri                                                   | al                                                                                                    |
| I subscriptions automati<br>ne prior to that, you can                    | cally renew month to month. Charges will be made to your account approximatively on the 1st business day of each month. At any<br>unsubscribe by logging into this site. To end your subscription, click on the "End Subscription" button. You can modify at any time the |

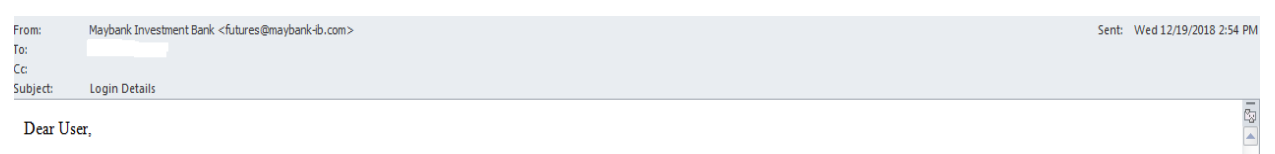

Please visit the following link to reset your password:

 $\underline{https://qstrp.quicksuitetrading.com/subscriptions/mib/password/7ee632c37a274c721bfe4733fdcafc6466bf8bfa4ded}$ 

Please be sure to copy the entire link into the browser. The link will expire after 30 min for security reasons.

If you did not request this forgotten password email, no action is needed, your password will not be reset if the above link is not visited. However, you may want to log into your account and change your password, as a general security practice.

Thank you,

Maybank Investment Bank

## 🛞 Maybank

|                                                                      | Already have an account? |
|----------------------------------------------------------------------|--------------------------|
| Password Recovery - Step 2                                           |                          |
| Welcome back!<br>Please enter your new password in the fields below. |                          |
| New Password  Confirm Password                                       |                          |
| Submit                                                               |                          |
|                                                                      |                          |

## 🛞 Maybank

| Already have an account? Sign In |  |
|----------------------------------|--|
|----------------------------------|--|

| at Live Exchange Quote                  | s and/or News Programs you would like to subscribe to. You can choose for all delayed data here as well. |
|-----------------------------------------|----------------------------------------------------------------------------------------------------|
| Username                                |                                                                                                    |
| Password                                | 0                                                                                                    |
|                                         | Two Factor Authentication ?                                                                              |
| Login                                   | Forgot your password?                                                                                    |
| k below if you<br>Are a first time user |                                                                                                    |
| Nould simply like to sig                | n-un for a trial of OST                                                                                  |

<u>Step 3</u>: Type in your existing username with us. New password and username can be used to log in in your subscription page, QST Lite and QST Desktop.

- 1. <u>QST Lite</u> Accessible via Internet Browser (ie Google Chrome, Mozilla Firefox)
- QST Desktop Requires software download
   a) <u>QST Desktop for Windows</u>
   b) <u>QST Desktop for Windows</u>
  - b) QST Desktop for Mac

🛞 Maybank

| View Billing       | Account Information       | Charge Package  |  |
|--------------------|---------------------------|-----------------|--|
| Current Status:    | Trial                     |                 |  |
| Expires on: Mor    | nday, Dec 31, 2018        |                 |  |
| Current Month      | ly Package (Change)       |                 |  |
| Got Sever P        | The DWD(18 per files core | wei( \$00.00    |  |
| Next charge on     | Monday, Dec 31, 2018      | 8.61 (promited) |  |
| And the strength   | on Tuesday, Jan 01, 201   | 9.550.00        |  |
| and any country of |                           |                 |  |

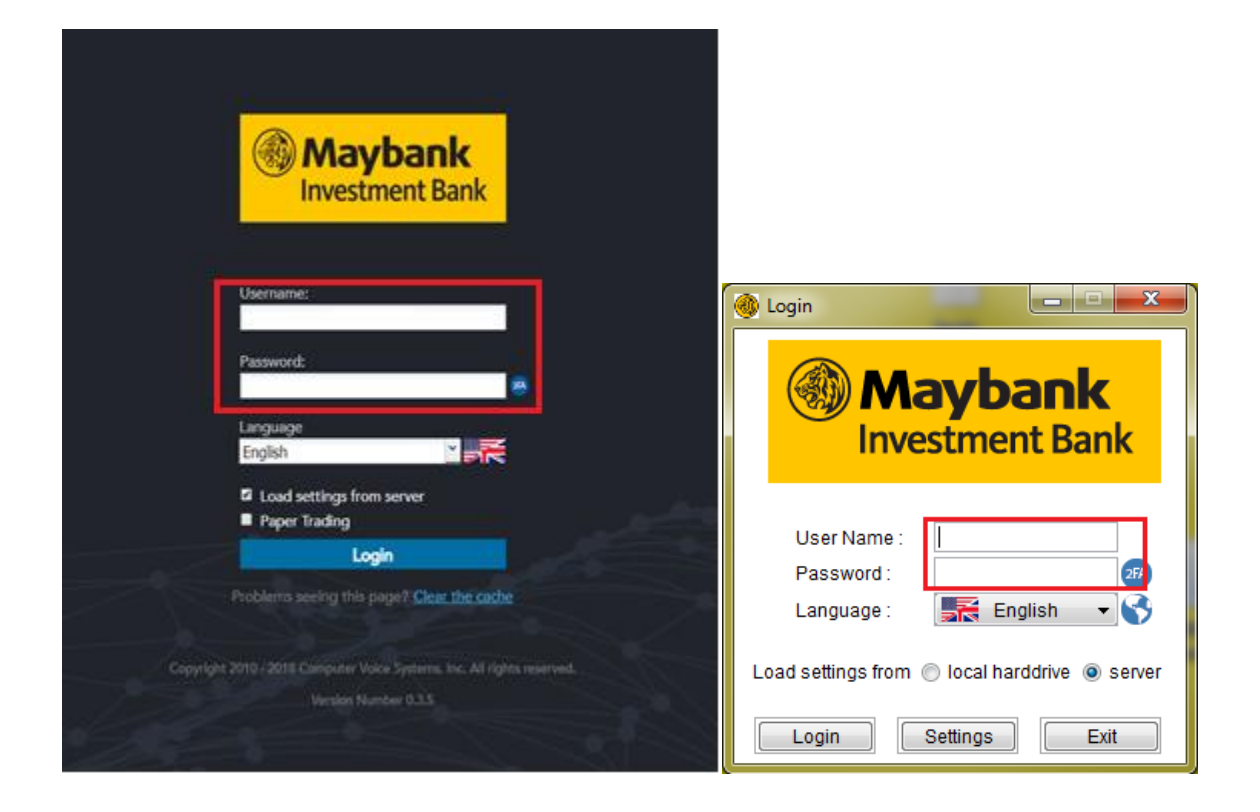